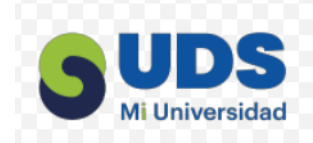

## EUDDS Mi Universidad

## Mapa conceptual

Alumno: Abraham Hernández Ramírez Tema: Power Point Materia: Computación I Profr. Lic. Icel Bernardo Lepe Arriaga Licenciatura: Contaduría Pública y Finanzas Cuatrimestre: I

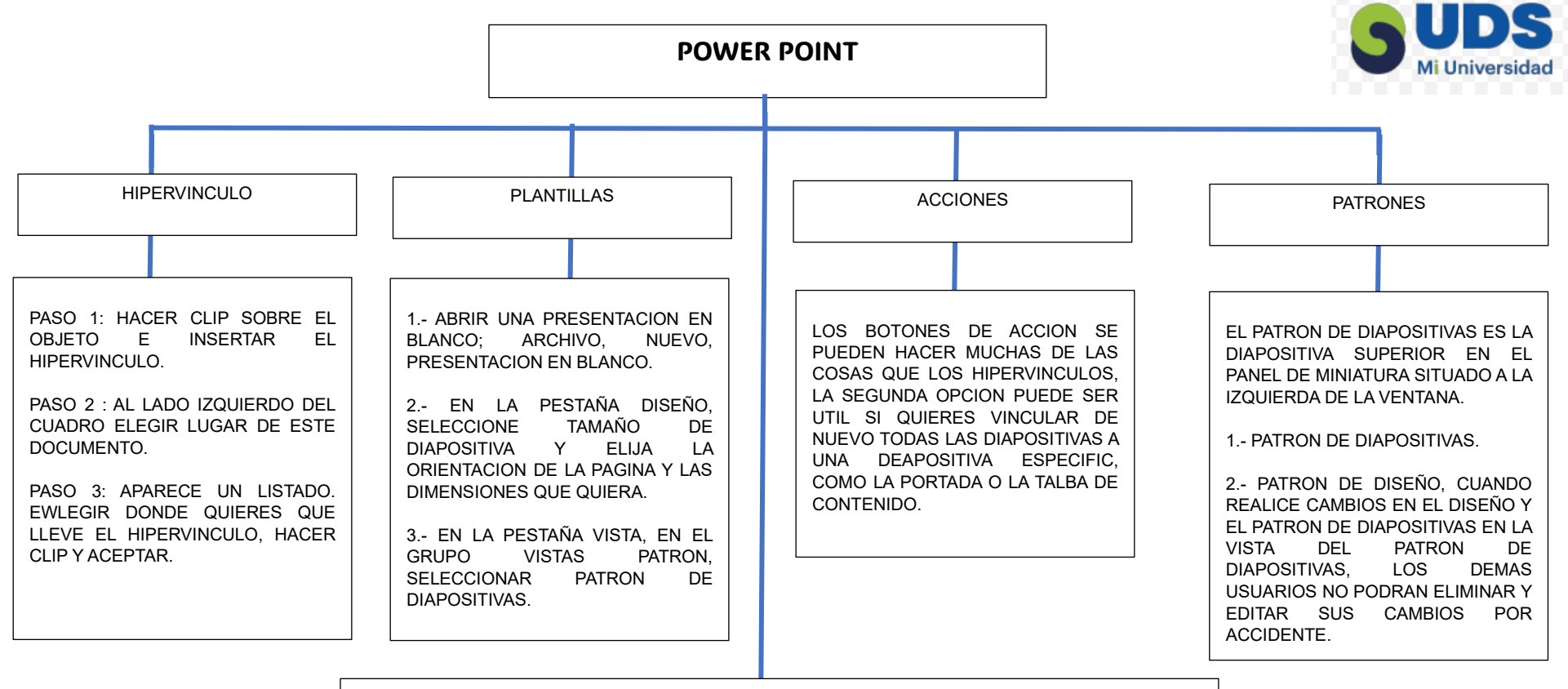

## **CONFIGURACION DE LA PRESENTACION CON DIAPOSITIVAS**

- AL REALIZAR UNA PRESENTACION, HACER CLIC EN REALIZAR POR UN ORADOR.
- PARA QUE LA AUDIENCIA PUEDA VER LA PRESENTACION DESDE UN DISCO DURI O CD, HACERHACER CLIC EN EXAMINAR DE FORMA INDIVIDUAL (VENTANA).
- PARA HACER UNA PRESENTACION AUTOEJECUTABLE, HACER CLIC EN EXAMINAREN EXPOSICION (PANTALLA COMPLETA).

## MOSTRAR DIAPOSITIVAS.

- PARA MOSTRAR DIAPOSITIVAS HACER CLIC EN TODA OPCION DE PRESENTACION.
- PARA MOSTRAR UNA PRESENTACION SIN REPRODUCIR UNA NARRACION INCRUSTADA, ACTIVAR, LA CASILLA DEVERIFICACION MOSTRAR SIN ANIMACION.